# Configurer la notification par e-mail pour un noeud spécifique dans le cluster CUCM

## Contenu

Introduction Conditions préalables Conditions requises Components Used Informations sur les clusters de travaux pratiques Configuration Vérification Dépannage

## Introduction

Ce document décrit la procédure à suivre pour configurer la notification par e-mail pour un noeud spécifique dans le cluster.

## Conditions préalables

#### **Conditions requises**

Cisco vous recommande de prendre connaissance des rubriques suivantes :

- Nom d'hôte/IP du serveur SMTP (Simple Mail Transfer Protocol)
- Accessibilité du serveur SMTP
- L'adresse IP du cluster CUCM doit être ajoutée dans Exchange

#### **Components Used**

Les informations contenues dans ce document sont basées sur les versions de matériel et de logiciel suivantes :

- Serveur SMTP Microsoft Exchange
- Call Manager version:10.5.2.15900-8

The information in this document was created from the devices in a specific lab environment. All of the devices used in this document started with a cleared (default) configuration. If your network is live, make sure that you understand the potential impact of any command.

## Informations sur les clusters de travaux pratiques

Customer has four nodes in the cluster:

IP Details:

Publisher:

10.106.99.195

Subsciber:

10.106.99.196

10.106.95.201

10.106.95.202

SMTP Server:

10.106.97.200

### Configuration

Une notification par e-mail pour le noeud Publisher (10.106.99.195) dans le cluster est requise.

Étape 1. Connectez-vous au noeud Éditeur de Cisco Unified Communications Manager (CUCM) et accédez à Administrateur du système d'exploitation.

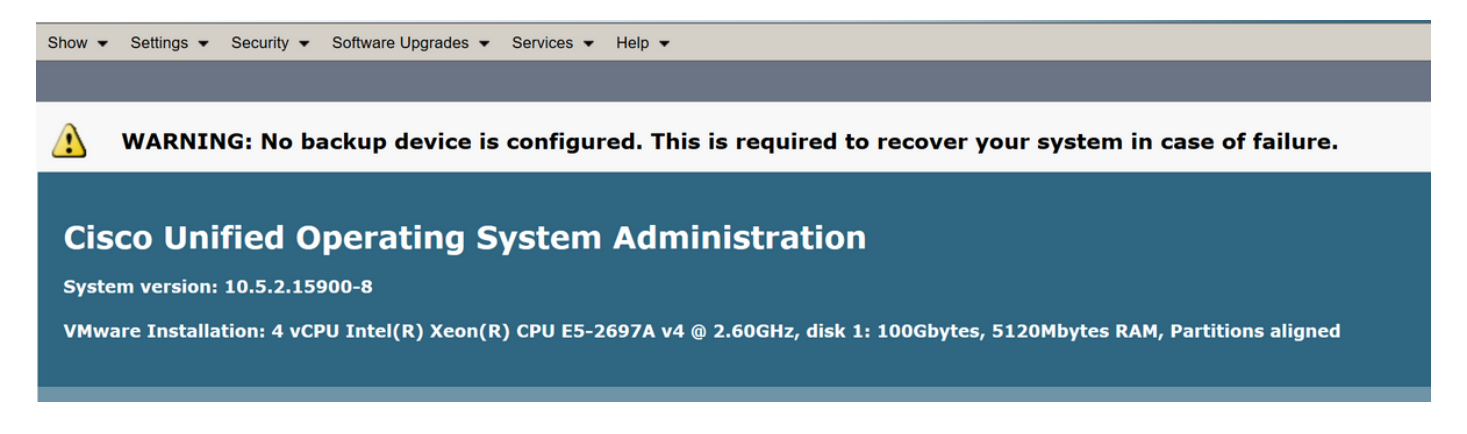

Étape 2. Accédez à Paramètres > SMTP

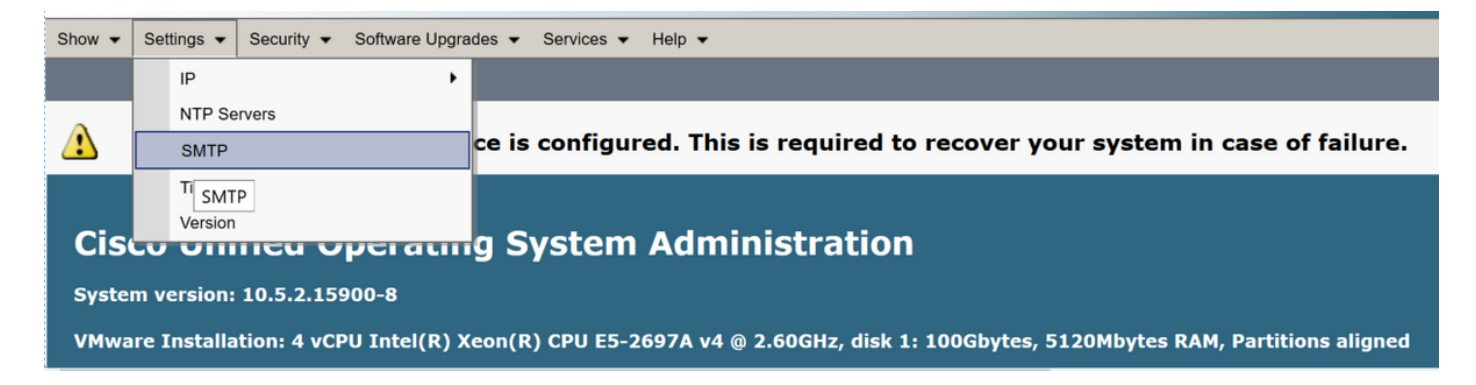

Étape 3. Ajoutez l'adresse IP/le nom d'hôte du serveur SMTP et cliquez sur Enregistrer.

| SMTP Settings           |                                         |  |  |  |  |  |  |
|-------------------------|-----------------------------------------|--|--|--|--|--|--|
| Save                    |                                         |  |  |  |  |  |  |
| Status                  |                                         |  |  |  |  |  |  |
| i Status: Ready         |                                         |  |  |  |  |  |  |
| ⊂ SMTP Host             |                                         |  |  |  |  |  |  |
| Hostname or IP Address* | 10.106.97.200                           |  |  |  |  |  |  |
| Host Status             | The SMTP server could not be contacted. |  |  |  |  |  |  |
|                         |                                         |  |  |  |  |  |  |
| Save                    |                                         |  |  |  |  |  |  |

Remarque : vérifiez que l'état de l'hôte indique « Le serveur SMTP est disponible. »

Étape 4. Accédez à la page Administration de Cisco Unified CM.

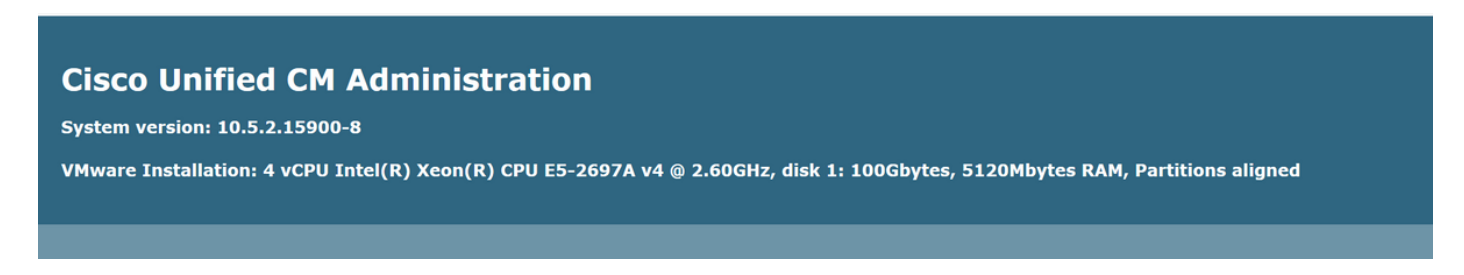

Étape 5. Accédez à Paramètres de service.

Vérifiez que le collecteur principal est un noeud de publication IP/nom d'hôte.

| System 👻                                                      | Call Routing 👻           | Media Resources 🔻     | Advanced Features 👻  | Device 🔻      | Application -               | User Management 👻 | Bulk Administration 🔻 | Help 👻 |                 |  |  |
|---------------------------------------------------------------|--------------------------|-----------------------|----------------------|---------------|-----------------------------|-------------------|-----------------------|--------|-----------------|--|--|
| Service Parameter Configuration Related I                     |                          |                       |                      |               |                             |                   |                       |        |                 |  |  |
| Save                                                          | 🧬 Set to Defa            | ult                   |                      |               |                             |                   |                       |        |                 |  |  |
| Status —                                                      |                          |                       |                      |               |                             |                   |                       |        |                 |  |  |
| i Status: Ready                                               |                          |                       |                      |               |                             |                   |                       |        |                 |  |  |
| ⊂ Select Server and Service –                                 |                          |                       |                      |               |                             |                   |                       |        |                 |  |  |
| Server*                                                       | 10.106.99.               | 195CUCM Voice/Vi      | deo (Active)         |               |                             |                   |                       |        |                 |  |  |
| Service*                                                      | Cisco AMC                | Service (Active)      |                      | <             |                             |                   |                       |        |                 |  |  |
| All parame                                                    | eters apply only         | to the current server | except parameters th | at are in th  | e cluster-wide              | group(s).         |                       |        |                 |  |  |
| Cisco AMO                                                     | C Service (Activ<br>Name | ve) Parameters on     | server 10.106.99.1   | 95CUCM<br>Par | Voice/Video<br>ameter Value | (Active)          |                       |        | Suggested Value |  |  |
| Clusterwide Parameters (Parameters that apply to all servers) |                          |                       |                      |               |                             |                   |                       |        |                 |  |  |
| Primary (                                                     | Collector *              |                       |                      | 10            | 0.106.99.195                |                   | ~                     |        |                 |  |  |
| Failover (                                                    | Collector                |                       |                      | 10            | 0.106.99.196                |                   | ~                     |        |                 |  |  |
| Data Coll                                                     | lection Enabled          | *                     |                      | Tr            | ue                          |                   | ~                     |        | True            |  |  |
| Data Coll                                                     | lection Polling Ra       | ate *                 |                      | 30            | )                           |                   |                       |        | 30              |  |  |
| Server St                                                     | ynchronization P         | eriod *               |                      | 60            | 1                           |                   |                       |        | 60              |  |  |
| RMI Regi                                                      | stry Port Numbe          | <u>er</u> *           |                      | 10            | 99                          |                   |                       |        |                 |  |  |
| RMI Obje                                                      | ect Port Number          | *                     |                      | 10            | 90                          |                   |                       |        |                 |  |  |
| AlertMgr                                                      | Enabled                  |                       |                      | Tr            | ue                          |                   | ~                     |        | True            |  |  |
| Logger E                                                      | nabled *                 |                       |                      | Tr            | ue                          |                   | ~                     |        | True            |  |  |

Configurez l'alerte/notification personnalisée dans RTMT :

Référez-vous à ce lien pour la configuration des alertes :

https://supportforums.cisco.com/t5/collaboration-voice-and-video/how-to-configure-the-alerts-and-email-notification-in-rtmt/ta-p/3139725

## Vérification

Aucune procédure de vérification n'est disponible pour cette configuration.

## Dépannage

Cette section fournit des informations que vous pouvez utiliser pour dépanner votre configuration.

Si l'alerte ne fonctionne pas pour le noeud spécifique, collectez ces journaux :

- Journaux du collecteur de données RIS
- Service AMC (modifiez le niveau de journal en debug)
- Journal des alertes du service AMC
- Application de l'Observateur d'événements et Syslog
- Capture de paquets à partir du serveur de publication